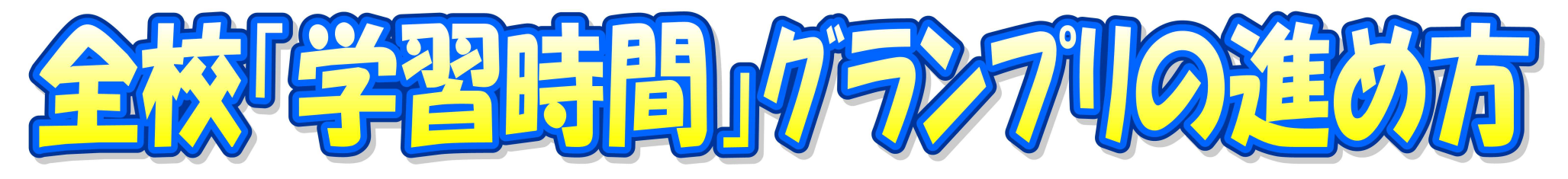

期間→6/10(火)~6/23(月)の2週間 ※学習した時間を<u>翌日の朝に入力</u>する。

【学習時間入力の仕方(各自がします)】約束:8時15分までに入力を終えていること!

- (1)「Microsoft 365」を開く。
- (2)「Microsoft Teams」を開く。
- (3)チームの選択は、自分のクラスではなく、「R7東中全学年」です!!
- (4)画面上の方の「ファイル」をクリックすると、「☆☆R7学習時間GP全学年全クラス学習時間入力ファイル」が出てくるので、それを開く。
- (5)下の方に、3A~1Cと並んでいる黄色のタブから、自分のクラスを選択する。
- ※画面を下にスクロールしていくと、前期中間テスト~後期期末テストまで、縦に4つ並んでいます。今回は「<u>前期中間テスト</u>」です。 (6)自分の出席番号の欄に、学習時間を〇〇分で入力する。
- ※もし「ブックのリンクを信頼する」等のメッセージが出て、入力ができない場合があれば「ブックのリンクを信頼する」をクリック してください。
- ※絶対に他の人のデータをいじらないこと!

【学習委員の役割】

(1)8:14、クラス全員が入力したかどうかを全校学習時間GPのファイルで確認し、未入力の人がいれば入力するよう声かけをする。 (2)裏面の記録用紙に、毎日「①平均学習時間」「②60分以上達成率」「③120分以上達成率」「④180分以上達成率」を記録する。 (3)帰りの会で、(2)の①②③④をクラスに伝え、気付いたことを呼びかける。(みんなで学習時間を増やしていく!) (4)中間報告と最終報告を昼の放送または文書で行う。※現在検討中です。 (5)テスト当日(6/24)の放課後、記録用紙を提出する(菅家まで)。

- 【先生方へ】
- ※学級の生徒が全員入力したかどうかを毎朝Teamsを開いて確認し、未入力の生徒がいれば入力するよう促してください。(教師が見ている画面からも入力はできます。)
- ※1年生は入力方法に慣れるまで、後日追って入力してもかまいません。各クラスで生徒がスムーズに入力できるように、6/6(金)・
- 9(月)のうちに一度Teamsから全校学習時間GPのファイルまでたどり着けるかどうか試してみてください。